# Quick Start Guide: Registering SIERA Accounts with HCAI MFA

SIERA users have a new way to log into SIERA that will enhance the security of the data they provide to HCAI. On May 1, 2024, SIERA implemented an HCAI multi-factor authentication (MFA) login process to access SIERA.

All SIERA users will be required to register their email address and choose a new password to use SIERA to submit and manage their reports and submissions. The steps in the process are described below.

## **Registering SIERA Accounts in the MFA System**

Step 1 All active SIERA users will receive an email from HCAI with the subject "HCAI SIERA - User Account Registration Begins May 1".

> The email contains a temporary password for registering SIERA accounts in HCAI's new multi-factor authentication (MFA) system.

| SIFRA users now how annov awy talog into SIFRA that will achievant the security of the date they provide to HCAL On Vay 1, 2024, SIFRA still ingitement an HCAL multi-factor witheritarian (NFA) login process to excess SIFRA                                                                                                    |
|----------------------------------------------------------------------------------------------------|
| User Account Registration                                                                                                    |
| Beginning May 1, all SIEVA users will be required to register their email addresses and choose a new possivorid to use SIEVA to submit and manage their reports and submissions.                                                                                                    |
| To register yourself in the new SELIAN MITA process, follow these steps:                                                                                                    |
| 1. On the Cardinal State State Stat                                |
| Accessing SIERA After Registration                                                                                                    |
| After you have registered your SIDM user account, you will use the following steps each time you need to access SIDM.                                                                                                    |
| <ul> <li>On the PSPTLPAGE The count APRAL appropriate law placed by the SPTRA End page Engineering May 1.2014. If you have basinested the SPTRA Engine page-time basinested are set<br/>of the Gradient Describest VSB and page page 1 are splaced by the SPTRA End page Engineering May 1.2014. If you have basinested for SPTRA Engine page-time basinested are set<br/>of the Gradient Describest VSB and the SPTRA End page Engineering May 1.2014. If you have basinested the SPTRA Engine page-time basinested are set<br/>of the Gradient Describest VSB and the SPTRA Engineering May 1.2014. If you have basinested the SPTRA Engine page-time basinested are set<br/>of the Gradient Describest VSB and the SPTRA Engineering May 1.2014. If you have basinested the SPTRA Engine page-time basinested are set<br/>of the Gradient Describest Control of the SPTRA Engineering May 1.2014. If you have basinested the SPTRA Engine page-time basinested are set<br/>of the SPTRA Engine page to the SPTRA Engine page to the SPTRA Engine page</li></ul> |
| You will neer be able to use SHFPA as before                                                                                                    |
| On occasion, the HGAI MEA sign-in process will ask you to verify your identity by sending you an email with a verification code. You will be instructed to enter the code before you can access SIERA.                                                                                                    |
| Help Information                                                                                                    |

To proceed with registering your SIERA account in MFA, click SIERA Portal.

Alternative: If you did not receive an "HCAI SIERA - User Account Registration Begins May 1" email, then you can use the "Forgot your password?" option starting at **step 1a** in the Alternative Registration Method section below.

Step 2 In the SIERA Portal page, click to open the HCAI MFA Sign In page.

| 0th-                      |                                                                                                    | Newsroom                                                                                                    | Public Meetings                                                             | About HCAI         | Subscribe | LOGIN    |
|---------------------------|----------------------------------------------------------------------------------------------------|----------------------------------------------------------------------------------------------------|-----------------------------------------------------------------------------|--------------------|-----------|----------|
| HCAI                      |                                                                                                    | Se                                                                                                    | arch                                                                        |                    |           | Q        |
| Building Safety & Finance | Loan Repayments, Scholarships & Grants                                                                                                    | Workforce Capacity                                                                                            | Data &                                                                      | Reports            | Facilit   | y Finder |
|                           | SIERA Portal                                                                                                    |                                                                                                    |                                                                             |                    |           |          |
|                           | To log into SIERA to submit or revise a report, click                                                                                                    | c Login                                                                                                    | $\supset$                                                                   |                    |           |          |
|                           | SIERA is used to submit and revise healthcare and ph                                                                                                    | armaceutical reports and                                                                                      | submissions, such                                                           | 185                |           |          |
|                           | <ul> <li>Annual Financial Reports (hospitals and LTC facilities)</li> </ul>                                                                                                    |                                                                                                    |                                                                             |                    |           |          |
|                           | <ul> <li>Drug Pricing Reports (New drugs and WAC increases)</li> </ul>                                                                                                    |                                                                                                    |                                                                             |                    |           |          |
|                           | <ul> <li>Patient Level Data Reports (hospital inpatient, ambul</li></ul>                                                                                                    | atory surgery, and emergen-                                                                                   | cy department)                                                              |                    |           |          |
|                           | <ul> <li>SNF Annual Consolidated Financial Reports (LTC facil)</li> </ul>                                                                                                    | n/<br>ities)                                                                                                  |                                                                             |                    |           |          |
|                           | <ul> <li>Utilization Reports (hospital, LTC facility, primary care</li> </ul>                                                                                                    | clinics, specialty clinics, an                                                                                | d HHA/hospice)                                                              |                    |           |          |
|                           | Authorization to access this system is restricted to authori<br>This system is monitored for information security and p<br>consort that all of your system activities can be incoltone<br>Code Sect | red users. All other access is u<br>roper usage. Your use of this<br>d. Unauthorized use may be s<br>ion 502. | nauthorized and unlav<br>system constitutes you<br>ubject to California Per | vful.<br>r<br>nal  |           |          |
|                           | By logging in Lacknowledge I have read                                                                                                    | and understand the above sta                                                                                  | dement.                                                                     |                    |           |          |
|                           | Submit                                                                                                    | Patient Level Administrativ                                                                                   | e Data - Financial & U                                                      | Rilization Reports | FAOs Cont | tact Us  |

HCAI SIERA Quick Start Guide – Registering SIERA Accounts with HCAI MFA v1.0 (4/2024)

HCAi the temporary password listed in the "HCAI SIERA - User Account Registration Begins May 1" email. Sign in with your email address Click sign in to open the HCAI MFA Change Password Email Address page. H For HCAI Staff Only Step 4 In the HCAI MFA Change Password page, enter the < Cancel temporary password again, and then enter a new password of HCAi your choosing twice in the page. Your new password must be: Different than the temporary password . Between 16 and 64 characters At least 3 of the following: a lowercase letter an uppercase letter a digit \_ a symbol Click **Control** to proceed to the HCAI MFA Send Verification Code page. Step 5 In the HCAI MFA Send Verification Code page, enter your < Cancel HCAi email address and click the button to: 1) Open the HCAI MFA Enter Verification Code madamic@sacpm.com page, and 2) Receive an email containing a verification code needed in step 6. The email should be in your inbox within a few minutes. Department of Health Care Access and Information B2C account email verification code

In the HCAI MFA Sign In page, enter your email address and

Step 3

| Verify your email address                                                  | Note that the ve                    |
|----------------------------------------------------------------------------|-------------------------------------|
| Thanks for verifying your madamic@sacpm.com account!                       | code emails will<br>Microsoft and w |
| Your code is: 406217                                                       | different than en                   |
| Sincerely,<br>Department of Health Care Access and Information B2C NonProd | SIERA.                              |

It is only an example and will not allow you to access SIERA.

Note that the verification code emails will be sent by Microsoft and will look different than emails sent by SIERA.

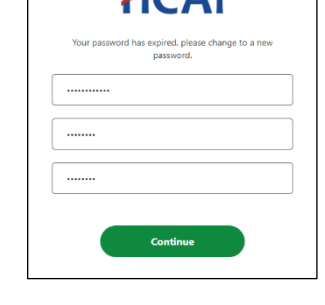

| Step 6 | In the <i>HCAI MFA Enter Verification Code</i> page, enter the verification code from the email. The code will expire 5 minutes after receipt. |
|--------|----------------------------------------------------------------------------------------------------|
|        | Click Verify code to proceed.                                                                                                    |
|        |                                                                                                    |
|        |                                                                                                    |
|        |                                                                                                    |
|        |                                                                                                    |
| Step 7 | The HCAI MFA Email Verified page will display.                                                                                                 |
|        | Click to proceed to the SIERA <i>Home</i> page.                                                                                                |

Once the SIERA Home page opens, you can work in SIERA as you have before.

| Verificati | on code has been sent to yo | our inbox. Please copy it |
|------------|-----------------------------|---------------------------|
|            | to the input box b          | elow.                     |
| mada       | nic@sacpm.com               |                           |
| 40621      | 7                           |                           |
|            |                             |                           |
|            | Verify code Send            | I new code                |
|            |                             |                           |
|            |                             |                           |

< Cancel

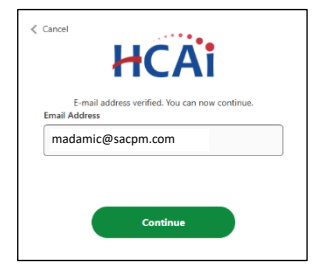

Congratulations! You have completed your registration in the HCAI MFA system.

If the SIERA Checkpoint page opens instead of the *Home* page, then there may be an issue with your SIERA profile. Please contact your HCAI representative.

| 04.                       |                                                                                                    | Newsroom Pe                                                                                                    | bic Neetings About HCAI                                                   | Subscribe (10618 |
|---------------------------|----------------------------------------------------------------------------------------------------|----------------------------------------------------------------------------------------------------|---------------------------------------------------------------------------|------------------|
| Boliding Safety & Finance | Loan Repayments, Scholarships & Grants                                                                                                    | Workforce Capacity                                                                                                    | Data & Reports                                                            | Peckity Fieder   |
|                           | SIERA Check                                                                                                    | Rpoint                                                                                                    | The system Type need<br>y's HCAI STERA primery                            |                  |
|                           | t you have any questions or concerns, please united you SIEBAL Portal                                                                                                    | Log Out                                                                                                    | nce                                                                       |                  |
|                           | Audentaation to encoso this servicer is roothicted in authoris<br>system is monitorial for internation sacurity and program was<br>war services activities can be monitored. Unauthorized | ed asses. All offer occess is unaufford<br>ps. Your was of this system canol totac<br>on may be subject to California Penalt | coll and uniterful. This<br>year canoact that all at<br>Code Section 542. |                  |
|                           | Sy logging in Lacknowledge I have re-                                                                                                    | et and understand the above statement                                                                                        |                                                                           |                  |

### **Alternative Registration Method**

If you do not have or did not receive a "SIERA User Account Registration Begins May 1" email, then you can use the "Forgot your password?" function to register your SIERA account in the HCAI MFA system.

Follow the steps below to complete your registration.

#### Step 1a Click SIERA Portal.

Step 2aIn the SIERA Portal page,<br/>click <a href="mailto:click">click Portal page,</a><br/>to open the HCAI<br/>MFA Sign In page.

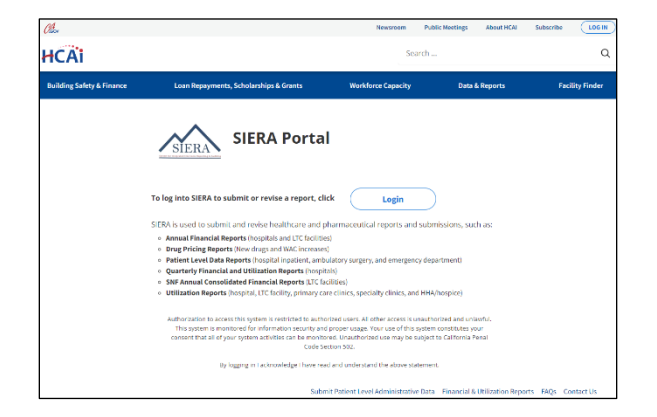

**Step 3a** In the *HCAI MFA Sign In* page, click the "Forgot your password?" link to open the *HCAI MFA Send Verification Code* page.

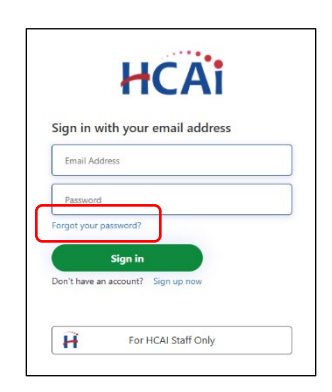

- **Step 4a** In the *HCAI MFA Send Verification Code* page, enter your email address and click the **Generalization code** button to:
  - 2) Open the HCAI MFA Enter Verification Code page, and
  - Receive an email containing a verification code needed in step 5a. The email should be in your inbox within a few minutes.

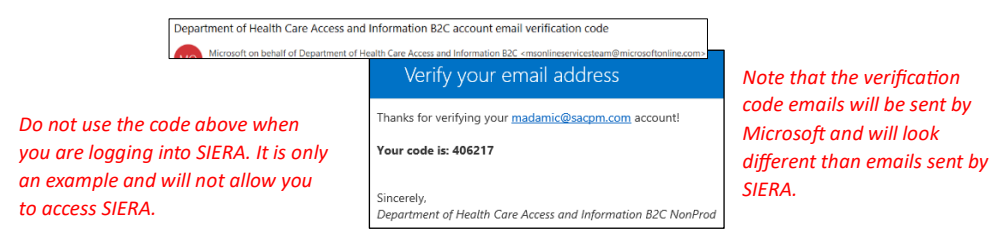

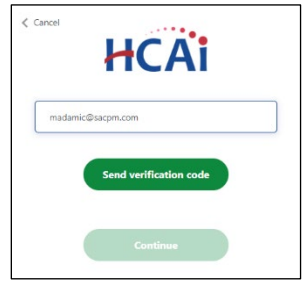

| Step 5a | In the HCAI MFA Enter Verification Code page, enter the verification code from the email. The code will expire 5 minutes after receipt.<br>Click Verify code to proceed.                                                                      | Conternational Conternational Conter |
|---------|----------------------------------------------------------------------------------------------------|----------------------------------------------------------------------------------------------------|
| Step 6a | The HCAI MFA Email verified page will display.<br>Click the button to proceed to the HCAI MFA Send<br>Verification Code page. Note: The HCAI MFA process<br>requires a second verification if you use the alternative<br>registration method. | Carcel Charge e-mail Continue Continue                                                                                                    |
| Step 7a | <text><list-item><list-item><text></text></list-item></list-item></text>                                                                                                    | Cancel                                                                                                    |
| Step 8a | In the <i>HCAI MFA Enter Verification Code</i> page, enter the verification code from the email.<br>Click Verify code to proceed.                                                                                                    | Cancel Concel Co |

### **Step 9a** The HCAI MFA Email verified page will display.

Click the **Constant** button to proceed to the *HCAI MFA Enter New Password* page.

# **Step 10a** In the *HCAI MFA Enter New Password* page, enter a new password twice in the page. Your new password must be:

- Different than the temporary password
- Between 16 and 64 characters
- At least 3 of the following:
  - a lowercase letter
  - an uppercase letter
  - a digit
  - a symbol

Click **Contract** to proceed to the SIERA *Home* page.

Once the SIERA Home page opens, you can work in SIERA as you have before.

Congratulations! You have completed your registration in the HCAI MFA system.

If the *SIERA Checkpoint* page opens instead of the *Home* page, then there may be an issue with your SIERA profile. Please contact your <u>HCAI representative</u>.

| Cl.                       |                                                                                                    | Revenue Pa                                                                                                    | Malifering: About HOM                                         | terrore (1060   |  |
|---------------------------|----------------------------------------------------------------------------------------------------|----------------------------------------------------------------------------------------------------|---------------------------------------------------------------|-----------------|--|
| HCAi                      |                                                                                                    | Search                                                                                                    |                                                               | 9               |  |
| Ballding Selety & Riverce | Loan Repayments, Scholarshigs & Grants                                                                                                    | Workforce Capacity                                                                                                    | Batels Reports                                                | Fecility Finder |  |
|                           |                                                                                                    | knoint                                                                                                    |                                                               |                 |  |
|                           | SIERA OILLING OILLING                                                                                                    |                                                                                                    |                                                               |                 |  |
|                           | Sha have reserved the LCALSERA system, but you have<br>excess to SERA to submit or rearrange data submission<br>rented or over accord admittabilities to have them add | en refleren aufbrivel is access<br>n, theoplease context your text<br>lyse or a over his the system.                                  | to spheri il ya and<br>n HCAI DERApresey                      |                 |  |
|                           | r you have any questions or concerns, prease carriery                                                                                                    | net HCK representative Tor \$25.63                                                                                                    | r. 34.                                                        |                 |  |
|                           | SEESE Portal                                                                                                    | Light                                                                                                    |                                                               |                 |  |
|                           | Andresseller is second to serve a radioactic active<br>systemic modules to informatic models of properties<br>unconstant attribute on to module of these balance       | ent acces. All offers another to unsufficient<br>oper focus and this system constitutes<br>uncome for sufficient to California Person | plantarieris. Tes<br>par causes har alter<br>beit fector (82) |                 |  |
|                           | Subgring in Laderschulge 11 wier er                                                                                                    | stand extended to show shows                                                                                                    |                                                               |                 |  |

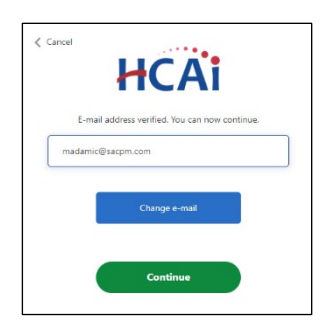

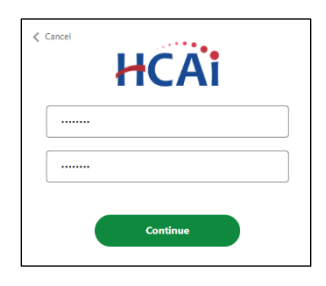